## eCivis User Guide

# Award and Subrecipient Management Manual

### Contents

| Making an Award                            | 2 |
|--------------------------------------------|---|
| Making a Denial                            | 4 |
| Viewing an Award                           | 6 |
| Managing a subrecipient                    | 7 |
| Compensating or Reimbursing a subrecipient | 8 |
| Updating a budget                          | 9 |

### Making an Award

1. After you have completed the review/scoring process and have determined who will receive an award, select the application to be awarded:

|   | <b>∔</b> Ad | ld App | lication T III View: | Submissions By Folder 👻 profil | eLink v Search           | Q                            |         |
|---|-------------|--------|----------------------|--------------------------------|--------------------------|------------------------------|---------|
|   | Gr          | oupe   | d by: Folder X       |                                |                          |                              |         |
|   |             |        | ▲ Folder             | profileLink                    | projectTitle             | 4. Scope of Work             |         |
|   | 4           | Unde   | r Review             |                                |                          |                              |         |
|   |             | ۲      | Under Review         | kyoung@ecivis.com 🧷            | Workforce Development    | The County of Jay Health D   | 12 M    |
|   |             | ۲      | Under Review         | kyoung@ecivis.com 🥜            | REGION 5 WORKFORCE DE    | 1. Further work to more ful  | 3 yea   |
| ľ |             | ۲      | Under Review         | jdelarorsa@ecivis.com 🥏        | Test on Kelly's Account  | Test                         | Test    |
|   |             | ٠      | Under Review         | atorres@ecivis.com 🧷           | Job Incubator            | The grant will only fund a p | It will |
|   |             | ۲      | Under Review         | epistemehayes@gmail.com        | Brewery School           | Creating a brewery school t  | 5 Moi   |
|   |             | ٠      | Under Review         | jbrayer@cox.net 🥏              | Youth Employment Educati | Contract staff to teach clas | 24 we   |

#### 2. Select the folder drop down and select Awarded:

| REGION 5 WORKFORCE DEVELOPME                                    | ÷ | 🖕 Under Revi 📁 💼       |
|-----------------------------------------------------------------|---|------------------------|
| Profile                                                         |   | Search Folders         |
| kyoung@ecivis.com                                               | • | Uncategorized          |
| required                                                        |   | Draft                  |
| 1. Application/Project Title                                    |   | Under Review<br>Denied |
| REGION 5 WORKFORCE DEVELOPMENT                                  | r | Awarded                |
| t the better left of this window, click Save (Application name) |   |                        |

At the bottom left of this window, click Save [Application name]:
I videntified and addressed and that all students have assess to bit

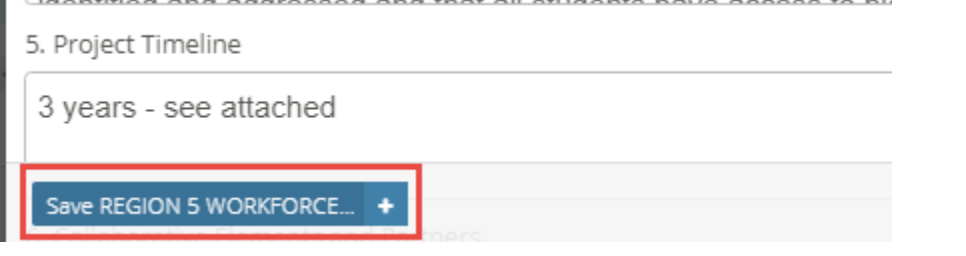

4. From the right column, select the + icon next to Awards:

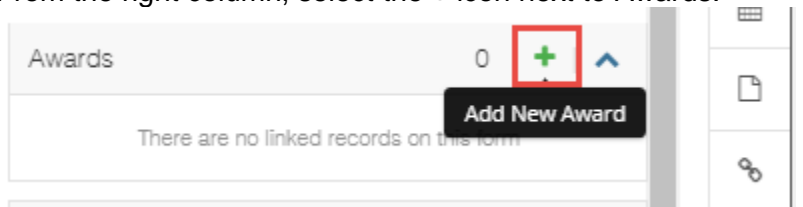

- 5. On the award form, complete the following fields:
  - Submission: Select the application you want to award
  - External note: enter a note for the awarded applicant.
  - Internal note: text for internal purposes only
  - Project type: select Construction or Non-Construction
  - Internal Project ID (optional): Internal field used to identify the project
  - Internal Project Name (optional): Internal field used to name the project
  - Internal Grant ID (optional): Internal field used to identify the grant
  - Internal Grant ID (optional): Internal field used to name the grant award
  - Approval Amount: amount of funding approved
  - Match Type: Enter Yes, No, or Recommended
  - Cash and/or In-kind amounts (if applicable): amount of Cash and/or In-Kind amount(s)
  - Contract Start Date (if applicable): enter the first day of the performance period
  - Contract End Date (if applicable): enter the last day of the performance period
  - DUNS (if applicable): enter a DUNS number
  - Notes (optional): enter any additional notes
- 6. After all applicable fields have been updated, select *Save New Award* at the bottom of the form.

Notes

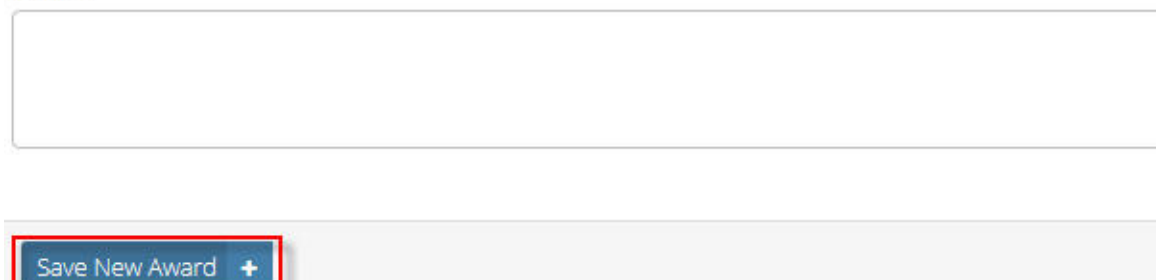

7. After saving the new award, click back on the top left corner until you are taken back to the Applications tab. Awarded applications will be listed in the

#### Awards tab:

| +Add Award T | View: Main - Award by Yea | submission | Link v Search     | Q                       | Ø                   |
|--------------|---------------------------|------------|-------------------|-------------------------|---------------------|
|              |                           | C          | )rag a column hea | ader here and drop it t | to group by that co |

#### Making a Denial

1. After you have completed the review/scoring process and have determined who will receive an award, select the application to be denied:

|   |      | ▲ Folder     | profileLink             | projectTitle            | 4       |
|---|------|--------------|-------------------------|-------------------------|---------|
| 4 | Unde | r Review     |                         |                         |         |
|   | •    | Under Review | kyoung@ecivis.com 🧷     | Workforce Development   | The Co  |
|   | •    | Under Review | jdelarorsa@ecivis.com 🥜 | Test on Kelly's Account | Test    |
|   | ۰    | Under Review | atorres@ecivis.com 🥏    | Job Incubator           | The gra |
|   | ٠    | Under Review | epistemehayes@gmail.com | Brewery School          | Creatin |

2. Select the folder drop down and select Denied:

| Job Incubator                            | e  | 🖕 Under Revi 🍺 😭      |
|------------------------------------------|----|-----------------------|
| Profile                                  |    | Search Folders        |
| atorres@ecivis.com •                     |    | Uncategorized         |
| required                                 |    | Draft<br>Under Review |
| 1. Application/Project Title             |    | Denied                |
| Job Incubator                            | re | Awarded               |
| Have you previously received this grant? |    |                       |

3. At the bottom left of this window, click Save [Application name]:

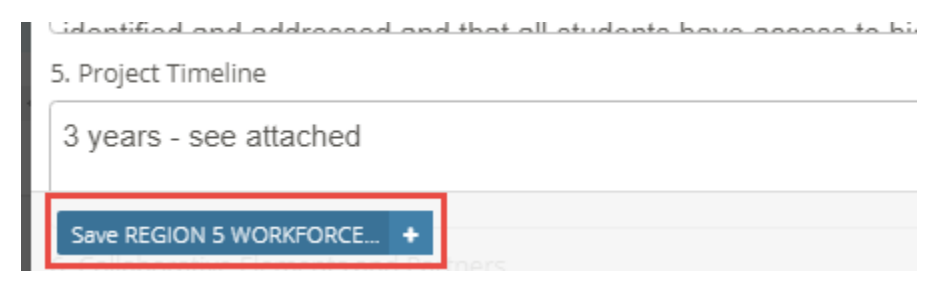

4. From the right column, select the + icon next to Denials:

| onu        |         |                                                            |   |
|------------|---------|------------------------------------------------------------|---|
| ired       | Awards  | 0   +   ^                                                  | ß |
| be,<br>nth |         | There are no linked records on this form                   | ø |
| eek        | Denials | • + •                                                      | 9 |
| ity        |         | Add New Denial<br>There are no linked records on this form | + |
|            | Budget  | 0   +   ^                                                  |   |
| 0          |         |                                                            |   |

- 5. On the Denial form, complete the External Message for the applicant
- 6. After all applicable fields have been updated, select *Save New Denial* at the bottom of the form. Then, click *Save and Return:*

| Award Denial                                                                                                    |
|----------------------------------------------------------------------------------------------------|
| Submission                                                                                                    |
| Job Incubator 🔹                                                                                                    |
| required<br>Select the application for denial                                                                                                    |
| The message you enter below will be sent directly to the applicant and appear in the eCivis Applicant Portal. If you need to update this message or retract a denial once you have clicked submit, please contact your eCivis Customer Service Representative, or support@ecivis.com. |
| External Message                                                                                                    |
| This application is incomplete                                                                                                    |
| G                                                                                                    |
|                                                                                                    |
| Save and Return +                                                                                                    |

7. Click *Back* until you see the Applications tab:

| [ | <b>G</b> Back                 |
|---|-------------------------------|
| ļ | Job Incubator                 |
| ľ | Profile<br>atorres@ecivis.com |

8. All applications that are denied will appear in the Denials folder:

| Forms we use 🔻    | Applications  | Reviews              | Reviewers     | Awards       | 4 More ▼     | + |
|-------------------|---------------|----------------------|---------------|--------------|--------------|---|
| +Add Application  | III   View: S | ubmissions By Folder | ✓ profileLink | ✓ Search     | Search Forms |   |
| Grouped by: Folde |               |                      |               |              | Denials      |   |
| ► Fo              | older         | profileLink          |               | projectTitle | Profile      |   |
|                   |               |                      |               |              | Applicants   |   |

#### Viewing an Award

1. To view and manage subrecipients and their awards, log into Grants Network and in the Administration tab, select Organization Programs.

| Your tool                        | s for grants success.                     | Home                      | Grant Management               | Grant Research                                       | KnowledgeBase                                    | Repo                 | rts Administration                                                                  |
|----------------------------------|-------------------------------------------|---------------------------|--------------------------------|------------------------------------------------------|--------------------------------------------------|----------------------|-------------------------------------------------------------------------------------|
| Researc<br>Find Grant            | h<br>s                                    | ->                        | Tracking & Re<br>Manage Grants | porting                                              | Knowled                                          | <b>dgel</b><br>out G | My Account<br>My Preferences<br>Organization Preferences                            |
|                                  |                                           |                           |                                |                                                      |                                                  |                      | Organization Library                                                                |
| Organizatio                      | n Activity Summary                        |                           | Viev                           | v Organization Dashboar                              | Self-Published                                   | _                    | Organization Library<br>Organization Programs                                       |
| Organization<br>Open<br>Projects | n Activity Summary<br>Applications<br>Due | Applications<br>Submitted | Viev<br>Funding<br>Awarded     | v Organization Dashboar<br>Post Award<br>Reports Due | Self-Published<br>Full Service with<br>Committee |                      | Organization Library<br>Organization Programs<br>Funding Sources<br>Account Manager |

2. From the Program Dashboard, find your program and select *View Detail*:

| rogram Dashi              | Doard                                                                                           |                                       |            |                             |
|---------------------------|-------------------------------------------------------------------------------------------------|---------------------------------------|------------|-----------------------------|
| Add New Program           | Public Solicitations Listing Page                                                               |                                       |            |                             |
| Click to filter:          |                                                                                                 |                                       |            |                             |
| + Draft                   | X Under Review                                                                                  | ¥ Published                           | × Archived |                             |
| P Arizona 9<br>Department | -1-1 Grant Program-FY2020 - \$18,500,00<br>nt: ADA - Office of Grants and Federal Res           | 0.00 total funding<br>ources          |            | View detail                 |
| P Arizona C Department    | i <b>trus Research Council - FY19 - \$35,000</b><br>nt: AHA - Agricultural Consultation and Tra | .00 total funding<br>ining            |            | Edit<br>Preview Application |
| P Arizona G<br>Departmen  | rain Research and Promotion Council -<br>nt: AHA - Agricultural Consultation and Tra            | FY19 - \$75,000.00 total fun<br>ining | nding      | Delete<br>Archive           |
|                           | sebera Lettuce Research Council - EV10                                                          | \$90,800,00 total funding             |            |                             |

3. Here, you can view all pending Financial reports and all your subrecipients:

| lionation potan                                                                                           |                                      |                           |                       |                |
|----------------------------------------------------------------------------------------------------|--------------------------------------|---------------------------|-----------------------|----------------|
| ublic Solicitations Listing Page                                                                          |                                      |                           |                       |                |
| Z911 FY20 Grant-TEST 2                                                                                    | Published                            |                           |                       |                |
| Department: ADA - Office of Grant<br>Fotal Funding: \$1,000,000.00<br>Application Period: 10/16/2018 - 12 | s and Federal Resources<br>2/14/2018 |                           |                       |                |
| Back to Program Listing Edit                                                                              | Preview Application                  | Ext. Solicitation Listing | Application Workspace | Delete Archive |
| ending rinancial reports                                                                                  |                                      |                           | Search:               |                |
| Recipient Name  🍦 Project                                                                                 | Submitted Date                       | Reported Spend / Match    | Reimbursement         | t 🍦 Action 🔶   |
| No financial reports require your attention                                                               | on.                                  |                           |                       |                |
| Showing 0 to 0 of 0 entries                                                                               |                                      |                           |                       | Previous Next  |
| Subrecipients                                                                                             |                                      |                           |                       |                |
| Kelly Young<br>Test 1<br>\$100,000.00                                                                     |                                      |                           |                       |                |
|                                                                                                    |                                      |                           |                       |                |

### Managing a subrecipient

1. Find the subrecipient and select View Detail:

| Subrecipients |             |
|---------------|-------------|
| Kelly Young   |             |
| \$100,000.00  | View detail |
|               |             |

2. The Subrecipient Detail page will provide a summary of the subrecipient's award, spending, and spending up to the latest financial report:

| ecipient Detail                                                                                   |                                                   |                                                |                         |                               |                    |                                                   |                                        |                       |
|---------------------------------------------------------------------------------------------------|---------------------------------------------------|------------------------------------------------|-------------------------|-------------------------------|--------------------|---------------------------------------------------|----------------------------------------|-----------------------|
| brecipient: Kelly Young<br>oject: Test 1<br>proval Date: 00/04/201<br>proved Amount: \$100        | )<br>19<br>,000.00                                | +                                              |                         |                               |                    | Program<br>Award N<br>EIN: 000                    | : AZ911 FY20<br>umber: DC-18<br>000000 | Grant-TEST 2<br>-0001 |
| Total Federal Award: \$<br>Total Other Award: \$0.0<br>tal Match: \$0.00<br>riod of Performance:N | 0.00<br>00<br>I/A - N//                           | 4                                              |                         |                               |                    |                                                   |                                        |                       |
| Pack to Program                                                                                   | Dotail                                            | Add Pave                                       | nent                    | View/Edit B                   | Budget             | Closeout                                          | Subrecipie                             | nt Monitoring         |
| Back to Program                                                                                   | Detail                                            | / dur dyn                                      |                         |                               |                    |                                                   |                                        | Ĩ                     |
| Back to Program                                                                                   | Detail                                            | Spend                                          |                         | Match                         |                    | Spend + Match                                     | % 1                                    | Match                 |
| Total Approved                                                                                    | <b>\$</b> 1                                       | Spend<br>00,000.00                             | \$                      | Match<br>0.00                 | \$                 | Spend + Match<br>100,000.00                       | % M                                    | Match %               |
| Total Approved                                                                                    | <b>S</b> 1<br><b>S</b> 0                          | <b>Spend</b><br>00,000.00                      | \$<br>\$                | Match<br>0.00<br>0.00         | \$<br>\$           | Spend + Match<br>100,000.00<br>0.00               | % M                                    | Match<br>%            |
| Total Approved<br>Total Spend<br>Total Remaining                                                  | \$ 1       \$ 0       \$ 1                        | <b>Spend</b><br>00,000.00<br>1.00<br>00,000.00 | ) (\$<br>) (\$<br>) (\$ | Match<br>0.00<br>0.00<br>0.00 | \$<br>\$<br>\$     | Spend + Match<br>100,000.00<br>0.00<br>100,000.00 | % M<br>0<br>0                          | Match %               |
| Total Approved<br>Total Spend<br>Total Remaining<br>Total Disbursement                            | S     1       S     0       S     1       S     0 | <b>Spend</b><br>00,000.00<br>.00<br>00,000.00  | ) (\$<br>) (\$<br>) (\$ | Match<br>0.00<br>0.00<br>0.00 | \$<br>  \$<br>  \$ | Spend + Match<br>100,000.00<br>0.00<br>100,000.00 | % M<br>0<br>0<br>0                     | Aatch %               |

## Compensating or Reimbursing a subrecipient

| 1. | From the Subrecip<br>Approval Date: 00/04/20<br>Approved Amount: \$100<br>Total Federal Award: \$0<br>Total Other Award: \$0.0<br>Period of Performance: | 0,000.00<br>0,000.00<br>00<br>WA - N/ | Detail, s  | elec | t Add Pay   | /mer     | ot:<br>EIN: 000 | 000000 |                    |  |
|----|----------------------------------------------------------------------------------------------------|---------------------------------------|------------|------|-------------|----------|-----------------|--------|--------------------|--|
|    | Back to Program                                                                                                    | Detai                                 | Add Payr   | ment | View/Edit B | udget    | Closeout        | Subre  | cipient Monitoring |  |
|    | Total Approved                                                                                                    | e /                                   | Spend      | e    | Match       | <b>e</b> | Spend + Match   |        | % Match            |  |
|    | Total Spend                                                                                                    | >                                     | 100,000.00 |      | 0.00        |          | 100,000.00      |        | 70                 |  |
|    | Total Spond                                                                                                    | \$                                    | 0.00       | \$   | 0.00        | \$       | 0.00            | 0      | %                  |  |
|    | Total Remaining                                                                                                    | \$                                    | 100,000.00 | \$   | 0.00        | \$       | 100,000.00      | 0      | %                  |  |
|    | Total Disbursement                                                                                                    |                                       |            |      |             |          |                 |        |                    |  |

2. Select if the payment is to be advanced or reimbursed and enter the payment in the Amount column. The Available amount and total will automatically calculate according to this. Then, click *Save*:

| Back to Subrecipient Detail                                   |                 |         |
|---------------------------------------------------------------|-----------------|---------|
| Financial Payment                                             |                 |         |
| Select Payment Type:<br>Allocation / Advance<br>Reimbursement |                 |         |
|                                                               | Available       | Amount  |
| ORG0030 FY20 911 Grant Program TEST 2                         | \$ 1,000,000.00 | \$ 0.00 |
| Allocation Total                                              |                 | \$ 0.00 |
| Save Payment Cancel                                           |                 |         |

Version 1.0 – 8/1/2018

### Updating a budget

1. Subrecipients cannot update or make changes to their budget; however, a program administrator can. From the Subrecipient Detail page, select *View/Edit* budget:

| proval Date: 00/04/2<br>proved Amount: \$10<br>otal Federal Award:<br>otal Other Award: \$1<br>al Match: \$0.00<br>iod of Performance | 019<br>00,000.0<br>\$0.00<br>0.00<br>:N/A - N | + 0(+                                      |           |                      |            | EIN: 000                                        | 000000                 |                         |
|----------------------------------------------------------------------------------------------------|-----------------------------------------------|--------------------------------------------|-----------|----------------------|------------|-------------------------------------------------|------------------------|-------------------------|
|                                                                                                    |                                               |                                            |           |                      |            | <b></b>                                         |                        |                         |
| Back to Program                                                                                                    | n Deta                                        | il Add Payı                                | ment      | View/Edit B          | udget      | Closeout                                        | Subrecipie             | ent Monitoring          |
| Back to Program                                                                                                    | n Deta                                        | il Add Payı                                | ment      | View/Edit B          | udget      | Closeout<br>Spend + Match                       | Subrecipie             | ent Monitoring<br>Match |
| Back to Program                                                                                                    | n Deta                                        | Add Pays<br>Spend<br>100,000.00            | ment      | View/Edit B<br>Match | udget      | Closeout<br>Spend + Match<br>100,000.00         | Subrecipie<br>% I      | ent Monitoring<br>Match |
| Back to Program                                                                                                    | n Deta<br>\$<br>\$                            | il Add Payr<br>Spend<br>100,000.00<br>0.00 | ment<br>S | Match<br>0.00        | udget<br>S | Closeout<br>Spend + Match<br>100,000.00<br>0.00 | Subrecipie<br>%  <br>0 | Match<br>%              |

2. You will be taken to the Applicant's budget in Portal. Click on the lock icon to make amendments to the award amount:

| Application Budge<br>Program: AZ911 FY20 Grant-TE | et for Kelly You<br>st 2 | Ing  |              |   |            |    |        |                                  |
|---------------------------------------------------|--------------------------|------|--------------|---|------------|----|--------|----------------------------------|
|                                                   |                          | Budj | get Settings |   |            |    |        | Budget Summary                   |
| Multi-Term Budget                                 | No Yes                   |      | ٣            |   |            |    | \$0.00 | Total Direct Costs               |
| Indirect Costs                                    | Not Applicable           |      | 0.00         |   |            | 96 | \$0.00 | Total Indirect Costs             |
| Match / Cost Share                                | Not Applicable           | ٣    | 0.00         | % | \$<br>0.00 |    | \$0.00 | Total Amount (Direct + Indirect) |
| Budget Stage:                                     | Awarded                  |      |              |   |            |    | \$0.00 | Match / Cost Share               |
| Actions                                           |                          |      |              |   |            |    | \$0.00 | Program Income                   |

3. Click on the title to expand the line items for each category. Edit the line items by clicking on the cog wheels. You can also add new line items by clicking on *Add Row*. Changes will automatically be calculated in the Budget Items

#### summary and the Budget summary:

| t Items    | el          |        |              |               |              |         |             |                   |   |
|------------|-------------|--------|--------------|---------------|--------------|---------|-------------|-------------------|---|
|            | Personnel   | Totals | <u>Ext C</u> | <u>Cost [</u> | Direct Cost  |         | Ind Cost    | <u>Cost Share</u> | _ |
|            |             |        | \$162,       | 000.00        | \$162,000.00 |         | \$0.00      | \$0.00            |   |
| Title      | Description | Units  | Unit Cost    | Extended Cost | Cost         | GL Code | Item Type   |                   |   |
| FIE (NEWS) |             | 2      | \$27,000.00  | \$54,000.00   | \$54,000.00  |         | Direct Cost |                   |   |
| Add Row    | + 116.00    | 4      | \$27,000.00  | \$108,000.00  | .⊅⊤v6,000.00 |         | Direct Cost |                   |   |

4. Click on the disk icon to save the new budget amounts:

| Aulti-Term Budget   | ● No  ◎ Yes    |          | Ψ.       |   |            |   |
|---------------------|----------------|----------|----------|---|------------|---|
| Indirect Costs      | Not Applicable | ٣        | 0.00     |   |            | % |
| /latch / Cost Share | Not Applicable | ٠        | 0.00     | % | \$<br>0.00 |   |
| Budget Stage:       | Awarded        |          |          |   |            |   |
| Actions             |                | <b>A</b> | <b>~</b> |   |            |   |

5. To approve the new budget, click on the check mark:

|                    |                | Budg     | et Settings |   |            |   |
|--------------------|----------------|----------|-------------|---|------------|---|
| Multi-Term Budget  | • No 🔍 Yes     |          | •           |   |            |   |
| Indirect Costs     | Not Applicable | ٠        | 0.00        |   |            | % |
| Match / Cost Share | Not Applicable | ۲        | 0.00        | % | \$<br>0.00 |   |
| Budget Stage:      | Awarded        |          |             |   |            |   |
| Actions            |                | <b>A</b> | ~           |   |            |   |